## Certificado para Declaración de Renta // Es muy fácil !!

Ingrese a www.fecol.com.co

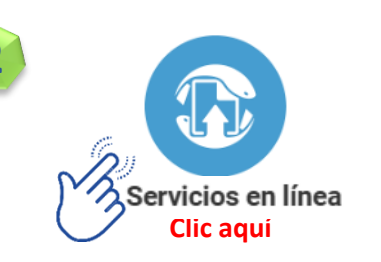

3

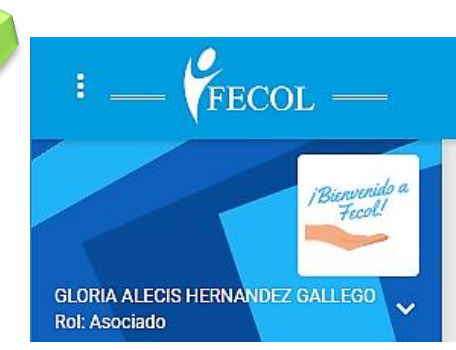

Al Lado izquierdo de la página, va a encontrar la opción:

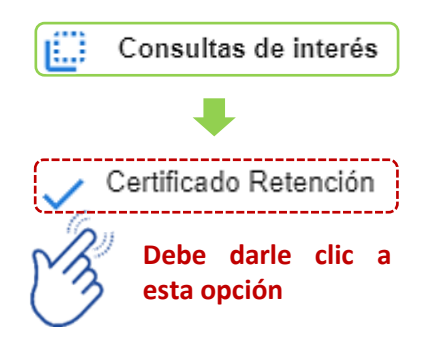

| ominisua                                                        | ción fo                                          | ormulario Certificado                                                                                                    | Retención                             | ו                                       |                                                                                   |                                    |
|-----------------------------------------------------------------|--------------------------------------------------|----------------------------------------------------------------------------------------------------|---------------------------------------|-----------------------------------------|-----------------------------------------------------------------------------------|------------------------------------|
|                                                                 |                                                  |                                                                                                    |                                       |                                         |                                                                                   | ◙∿ॖॖ                               |
| Acciones                                                        | N°A<br>≑                                         | Asociado 🗢                                                                                                    | año<br>≑                              | Aportes<br>\$                           | Aportes en letra <b>≑</b>                                                         | Revalorización<br>Aportes <b>≑</b> |
|                                                                 | 1                                                | HERNANDEZ<br>GALLEGO GLORIA<br>12345678                                                                                           | 2023                                  | 933,157                                 | TRES MILLONES NOVECIENTOS<br>TREINTA Y TRES MIL CIENTO<br>CINCUENTA Y SIETE PESOS | 108,726                            |
| 2                                                               |                                                  | HERNANDEZ<br>GALLEGO GLORIA<br>12345678                                                                                           | 2022                                  | 19,056                                  | TRES MILLONES<br>CUATROCIENTOS DIEZ Y NUEVE<br>MIL CINCUENTA Y SEIS PESOS         | 123,155                            |
|                                                                 |                                                  | HERNANDE7                                                                                                    | 2021                                  | 11.128                                  | TRES MILLONES ONCE MIL                                                            | 150.477                            |
| Mostran                                                         | ido ite                                          | GALLEGO GLORIA<br>12345678<br>em 1 a 3 de 3 items                                                                                 | 2021                                  |                                         | CIENTO VEINTIOCHO PESOS                                                           |                                    |
| Mostran                                                         | ido ite                                          | GALLEGO GLORIA<br>12345678<br>Ta 3 de 3 items<br>Ta 3 de 3 items<br>Ta 4 de 3 items<br>Al<br>int<br>Ce<br>Re                      | dar<br>formac<br>ertificae<br>enta de | CLIC,<br>ión cor<br>do para<br>il año s | Muestra la<br>respondiente al<br>Declaración de<br>eleccionado.                   |                                    |
| Mostran<br>Mostran<br>Cic cic cic cic cic cic cic cic cic cic   | ido ite<br>) 🕞<br>200<br>3qui<br>2ado R          | GALLEGO GLORIA<br>12345678<br>em 1 a 3 de 3 items<br>I I I I I I I I I I I I I I I I I I I                                        | dar<br>formac<br>ertificae<br>enta de | CLIC,<br>ión cor<br>do para<br>!l año s | Muestra la<br>respondiente al<br>Declaración de<br>eleccionado.                   |                                    |
| Mostran<br>Circ a<br>Clic a<br>Certifit<br>Los cam<br>Asociado* | do ite<br>) ()<br>()<br>aqui<br>cado R<br>pos co | GALLEGO GLORIA<br>12345678<br>em 1 a 3 de 3 items<br>Comparison<br>All<br>int<br>Ce<br>Re<br>retención<br>an (*) son obligatorios | dar<br>formac<br>ertificae<br>enta de | CLIC,<br>ión cor<br>do para<br>I año s  | Muestra la<br>respondiente al<br>Declaración de<br>eleccionado.                   |                                    |

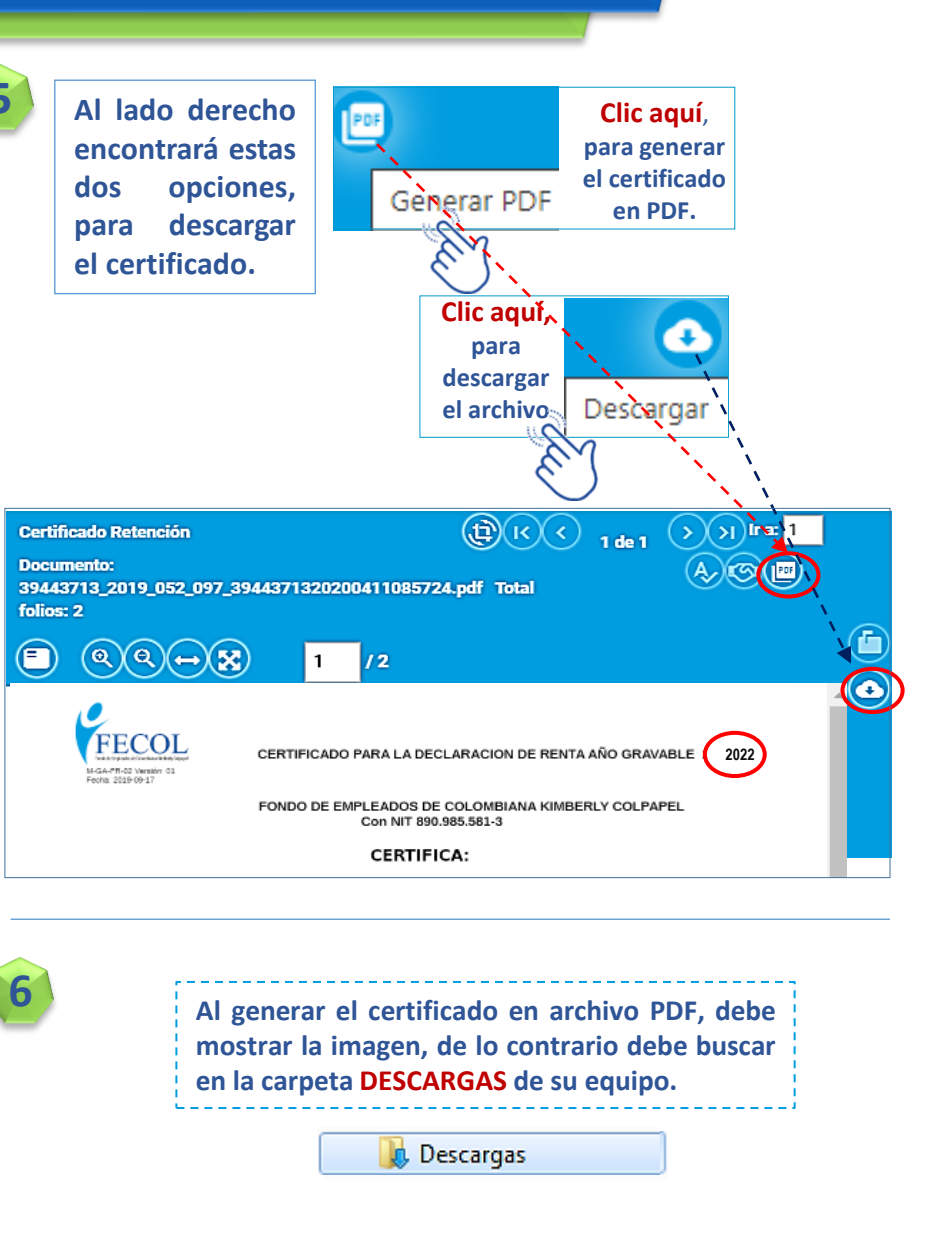